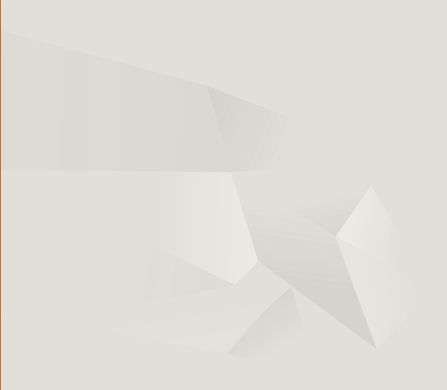

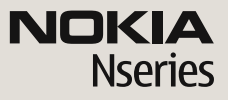

Nokia N79 Komma igång

© 2008 Nokia. Alla rättigheter förbehållna.

Nokia, Nokia Connecting People, Nseries, N79, N-Gage, Navi, Visual Radio och Nokia Care är varumärken eller registrerade varumärken som tillhör Nokia Corporation. Nokia tune är ett ljudmärke som tillhör Nokia Corporation. Andra produkt- och företagsnamn som det hänvisats till kan vara varukännetecken eller näringskännetecken som tillhör sina respektive ägare.

Mångfaldigande, överföring, distribution eller lagring av delar av eller hela innehållet i detta dokument i vilken som helst form, utan föregående skriftlig tillåtelse från Nokia, är förbjuden.

9210600/Utgåva 2 SV

## Knappar och delar (framsida)

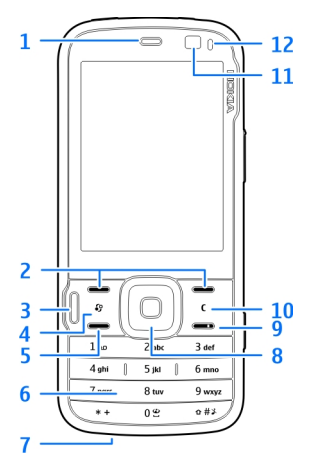

- <mark>1</mark> Hörlur
- 2 Väljarknappar
- 3 Multimedieknapp
- 4 Menyknapp 😗
- 5 Samtalsknapp
- 6 Numerisk knappsats
- 7 Mikrofon

- 8 Navi™-hjulet, kallas i fortsättningen för bläddringsknappen
- 9 Slutknapp
- **10** Raderingsknapp **C**
- 11 Sekundär kamera
- 12 Ljussensor

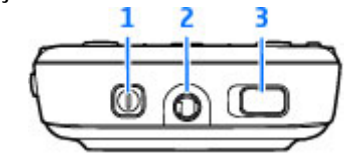

- 1 Strömbrytare
- 2 Nokia AV-kontakt för kompatibla headset och hörlurar

3 — Knapplåsreglage för att låsa och låsa upp knapparna

### Knappar och delar (baksida och på sidorna)

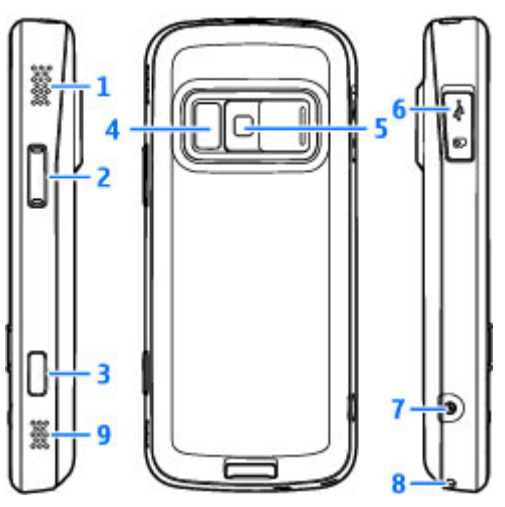

- 1 och 9 Stereohögtalare med 3-D-ljudeffekt
- 2 Zoom-/volymknapp

4

- 3 Tvåstegsavtryckare för autofokus,
- stillbildsfotografering och videoinspelning

4 — Blixt- och videoljus

5 — Huvudkamera för bilder med hög upplösning (upp till 5 megapixlar) och videoinspelning

6 — Minneskorthållare för ett kompatibelt microSDkort och Micro-USB-anslutare för att ansluta till en kompatibel dator

- 7 Laddningskontakt
- 8 Hål för handledsrem

# Sätta i SIM-kortet och batteriet

Stäng alltid av enheten och ta bort laddaren innan du tar bort batteriet.

 Med enhetens baksida riktad mot dig håller du låsspärren intryckt och lyfter upp luckan.

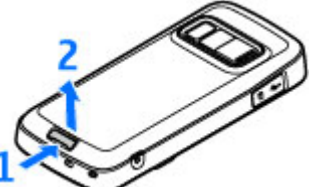

 Sätt in SIMkortet i korthållaren. Se till att kontaktområdet på kortet är vänt nedåt.

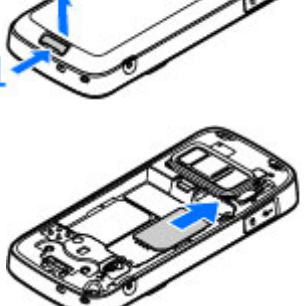

3. Sätt i batteriet.

#### Du sätter tillbaka luckan genom att rikta in den övre låsspärren mot sitt spår och trycka ned luckan tills den låses på plats.

#### Ta bort SIM-kort

För spärren mot pilens riktning för att ta bort SIMkortet.

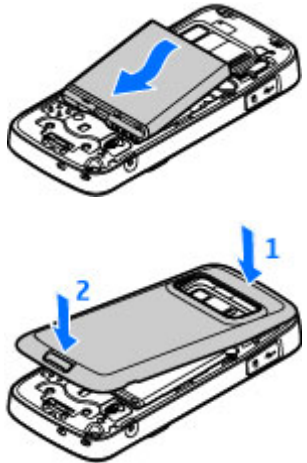

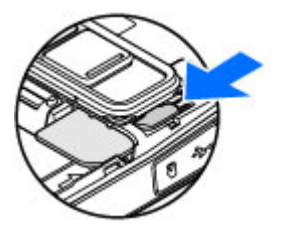

# Slå på enheten

- 1. Håll strömbrytaren intryckt.
- Om du uppmanas att ange en PIN-kod eller låskod anger du den och trycker sedan på vänster valknapp.

Grundinställningen för låskoden är **12345**. Enheten måste lämnas in på service och ytterligare debitering kan förekomma om du glömt

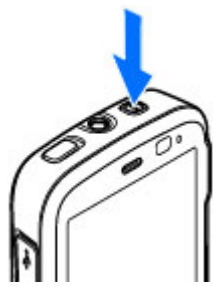

koden och enheten är låst. Kontakta en Nokia Care-kontakt eller din återförsäljare för mer information.

### Antennplatser

Enheten kan ha inbyggda och externa antenner. Liksom med andra radiosändare bör man undvika onödig kroppskontakt med antennområdet när antennen sänder eller tar emot. Kontakt med antennen påverkar kommunikationens kvalitet och kan medföra att enheten använder mer energi än nödvändigt vilket kan leda till att batterilivslängden försämras.

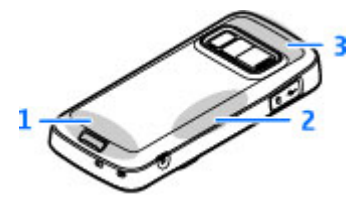

- 1 Mobilantenn
- 2 FM-sändarantenn
- 3 Antenn för Bluetooth och trådlöst nätverk samt GPS-mottagare

# Minneskort

Använd endast microSD-kort som godkänts av Nokia tillsammans med enheten. Nokia använder godkända branschstandarder för minneskort, men vissa märken är kanske inte helt kompatibla med enheten. Inkompatibla kort kan skada både kortet och enheten, och data på kortet kan gå förlorade.

#### Sätta i minneskortet

Ett minneskort kanske redan är isatt i enheten. Om inte, gör på följande sätt:

- 1. Placera ditt finger i fickan bredvid minneskorthållarens lucka och lyft luckan. Dra luckan till vänster för att visa gångjärnet och för luckan åt sidan.
- 2. Sätt i ett

kompatibelt minneskortet i hållaren. Se till att kontaktområdet på kortet är vänt nedåt och mot hållaren.

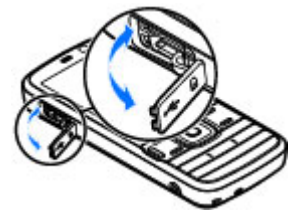

- 3. Tryck in kortet. Du hör ett klick när kortet låses på plats.
- Tryck tillbaka gångjärnet och stäng luckan. Se till att luckan är stängd.

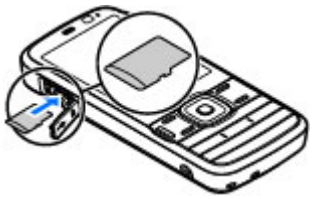

### Ta bort minneskortet

Viktigt! Ta inte bort minneskortet under en pågående bearbetning där kortet används. Om du tar bort kortet under en pågående bearbetning kan både minneskortet och enheten skadas, liksom den information som lagras på kortet.

- 1. Tryck på strömbrytaren och välj Ta ut minneskort. Alla program är stängda.
- 2. När Om du tar ut minneskortet stängs alla öppna program. Ta ut minneskortet ändå? visas, välj Ja.

- 3. När Ta ut minneskortet och tryck på "OK" visas, öppna minneskorthållarens lucka.
- 4. Tryck på minneskortet för att lossa det från hållaren.

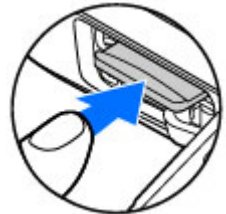

5. Ta ut minneskortet. Om enheten är på, välj OK.

## Ladda batteriet

1. Anslut en kompatibel laddare till ett nätuttag.

 Anslut sladden till enheten. Om batteriet är helt tomt kan det ta en

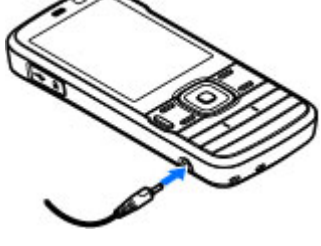

stund innan laddningsindikatorn visas.

 Batteriet är helt fulladdat när indikatorn slutat stiga. Koppla loss laddaren från enheten och sedan från nätuttaget.

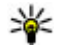

**Tips!** Koppla bort laddaren från vägguttaget när laddaren inte används. En laddare som är ansluten till uttaget drar ström även när den inte är ansluten till enheten.

### Headset

Du kan ansluta ett headset eller hörlurar till enheten. Du måste kanske välja kabelläge.

Varning! När du använder headsetet kan din förmåga att höra omgivningens ljud påverkas. Använd inte headsetet där det kan hota säkerheten.

Om du vill ringa handsfreesamtal använder du ett headset med en kompatibel fjärrkontrollenhet eller använder mikrofonen på enheten.

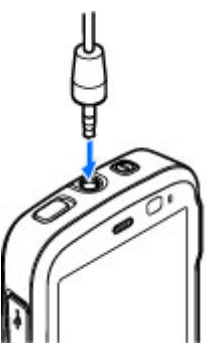

Du kan även ansluta en TV-ut-kabel till Nokia AVanslutningen (3,5 mm) på enheten.

Anslut inte produkter som skapar en utsignal eftersom det kan skada enheten. Anslut inte någon spänningskälla till Nokia AV-kontakten.

Om du ansluter en extern enhet eller ett headset som inte har godkänts av Nokia för användning med denna enhet via Nokia AV-kontakten ska du vara försiktig med volymnivåerna.

## Fäst handledsrem

- 1. Ta bort den bakre kåpan.
- 2. Trä i en handledsrem och dra åt den.
- 3. Sätt tillbaka kåpan.

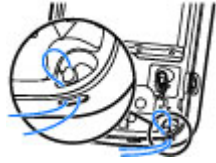

## Genvägar

Du växlar mellan öppna program genom att hålla program i bakgrunden förbrukas mer energi och batteriets livslängd förkortas.

Tryck på multimedieknappen för att visa ditt multimedieinnehåll.

Om du vill starta en Internet-anslutning (nättjänst) håller du **0** intryckt i vänteläget.

I många program kan du visa de mest använda alternativen (三) genom att trycka på bläddringsknappen.

Om du vill byta profil trycker du på strömbrytaren och väljer en profil.

Du växlar mellan profilerna Allmän och Ljudlös i vänteläget genom att hålla **#** intryckt.

Om du vill ringa upp röstbrevlådan (nättjänst) håller du **1** intryckt i vänteläget.

Om du vill öppna en lista med senast ringda nummer trycker du på samtalsknappen i vänteläget.

14

Om du vill använda röstkommandon håller du höger väljarknapp intryckt i vänteläget.

Om du vill ta bort ett program från menyn väljer du programmet och trycker på **C**. Vissa program kanske inte kan tas bort.

# Displayindikatorer

 $oldsymbol{\Psi}$  Enheten används i ett GSM-nät (nättjänst).

Du har ett eller flera olästa meddelanden i mappen **Inkorg** i Meddelanden.

**O** Du har fått ny e-post på fjärr-e-postkontot.

▲ Det finns meddelanden som väntar på att skickas i mappen Utkorg.

ህ Du har missade samtal.

Ringsignalen är inställd på ljudlös och signalen för meddelande och e-postmeddelande är avstängd.

En tidsinställd profil är aktiv.

**–O** Knapparna på enheten är låsta.

♀ En alarmsignal är inställd.

**2** Den andra telefonlinjen används (nättjänst).

Alla samtal till enheten kopplas vidare (nättjänst). Om du har två telefonlinjer anges den aktiva linjen med en siffra.

Relefonen är ansluten till ett nätverk via trådlöst nätverk eller UMTS (nättjänst) och klar för ett Internetsamtal.

**Ett kompatibelt microSD-kort finns i enheten.** 

**•** Ett kompatibelt headset är anslutet till enheten.

En kompatibel TV ut-kabel är ansluten till enheten.

En kompatibel texttelefon är ansluten till enheten.

D Ett datasamtal är aktivt (nättjänst).

♣ En GPRS-datapaketanslutning är aktiv (nättjänst). ♣ visar att anslutningen är parkerad och ♣ att en anslutning finns tillgänglig.

특 En datapaketanslutning är aktiv i en del av nätet som har stöd för EGPRS (nättjänst). 토 visar att anslutningen är parkerad och 튻 att en anslutning finns tillgänglig. Symbolen visar att EGPRS finns tillgängligt i nätet, men enheten använder nödvändigtvis inte EGPRS vid dataöverföringen.

B Du har ställt in enheten på att söka efter trådlösa nätverk och ett trådlöst nätverk är tillgängligt (nättjänst).

**GH** Det finns en aktiv anslutning till ett trådlöst nätverk i ett nätverk med kryptering.

Det finns en aktiv anslutning till ett trådlöst nätverk i ett nätverk utan kryptering.

**Bluetooth-anslutning har aktiverats.** 

(**≱**) Data överförs med hjälp av en Bluetoothanslutning. Om indikatorn blinkar innebär det att enheten försöker ansluta till en annan enhet.

En USB-anslutning är aktiv.

♥ Synkronisering pågår.

# Låsa knappsatsen

När enheten eller knappsatsen är låst kan det ändå vara möjligt att ringa det officiella nödnummer som finns inprogrammerat i enheten.

Använd reglaget längst upp på enheten, bredvid strömbrytaren, för att låsa och låsa upp knapparna.

Tryck på 😯 och välj Verktyg > Inställn. > Allmänt > Säkerhet > Telefon & SIM-kort > Autolåsperiod f. knapps. för att ställa in att knappsatsen ska låsas automatiskt efter en viss tid.

Om du vill tända knappsatsens belysning när det är mörkt trycker du kort på strömbrytaren.

### Anpassa enheten

Du kan anpassa enheten genom att ändra vänteläget, huvudmenyn, signaler, teman eller teckenstorlek. De flesta av anpassningsalternativen, till exempel ändra teckenstorlek, finns i enhetsinställningarna.

#### Utbytbar bakre kåpa

När du byter ut enhetens bakre kåpan ändras temat på displayen så att den matchar kåpans färg.

Om du vill ändra temat automatiskt måste du ha en kompatibel bakre kåpa som stöder temaändringar.

Tryck på 😗 och välj Verktyg > Inställn. > Allmänt > Anpassa > Teman > Byta tema om du vill välia att temat ska ändras automatiskt.

### Ändra vänteläget

Om du vill ändra väntelägets utseende trycker du på 😗 och väljer Verktyg > Inställn. > Allmänt >

Anpassa > Vänteläge > Tema för vänteläge. I

det aktiva vänteläget visas genvägar till program samt händelser från till exempel kalendern och spelaren.

Om du vill ändra genvägarna för väliarknappen eller standardsymbolerna för genvägar i det aktiva vänteläget, väljer du Verktvg > Inställn. >

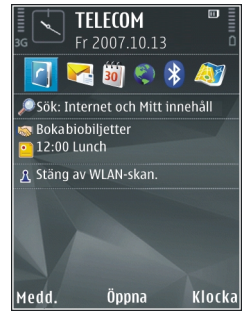

Allmänt > Anpassa > Vänteläge > Genvägar. Vissa genvägar är fasta och går inte att ändra.

Om du vill ändra den klocka som visas i vänteläget trycker du på 😗 och väljer Program > Klocka > Val > Inställningar > Klocktyp.

I enhetsinställningarna kan du även ändra bakgrundsbilden i vänteläget eller vad som ska visas i skärmsläckaren.

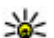

**Tips!** Du kontrollerar om det finns några program som körs i bakgrunden genom att tycka på och hålla ner 🔐 . Om du vill stänga de program som du inte använder, bläddrar du till ett program i listen och trycker på **C**. Energiförbrukningen ökar om program körs i bakgrunden.

# Multimediemenyn

Med multimediemenyn kan du visa det multimedieinnehåll du oftast använder. Det valda innehållet visas i ett lämpligt program.

Musik

Spelas nu

My Song

- Tryck på multimedieknappen för att öppna och stänga multimediemenyn.
- Om du vill bläddra mellan fönstren bläddrar du till vänster eller höger, eller om inställningen för Navi™-hjulet är på drar du fingret runt bläddringsknappens kant.

Min musik Musikbutik FM-radio Poddsändning Val Öppna Stäng

Följande fönster finns:

- TV & video Visa dina senast sedda videoklipp, videoklipp som är lagrade på enheten eller få tillgång till videotjänster.
- Musik Gå till Musikspelaren och vyn Spelas nu, bläddra bland dina låtar och spellistor eller hämta och hantera poddsändningar.

- Bilder Visa de senast tagna bilderna, starta ett bildspel med dina bilder eller videoklipp eller visa mediefiler i album.
- Spel Prova N-Gage-spel (nättjänst).
- Kartor Visa dina favoritplatser i programmet Kartor.
- Webb Visa dina favoritlänkar i webbläsaren.
- Kontakter Lägga till egna kontakter, skicka meddelanden eller ringa röstsamtal. Om du vill lägga till en kontakt i en tom position i listan trycker du på bläddringsknappen och väljer en kontakt. Om du vill skicka ett meddelande väljer du en kontakt i multimediemenyn och Val > Sänder SMS eller Sänd MMS.
- Om du vill bläddra upp eller ned i ett fönster trycker du upp eller ned med bläddringsknappen. Du väljer ett objekt genom att trycka på bläddringsknappen.

Om du vill byta ordning på fönstren väljer du Val > Ordna rutor.

Om du vill gå tillbaka till multimediemenyn från ett öppet program, trycker du på multimedieknappen.

## **Support**

#### Problem med enheten?

Om du har problem med enheten eller är osäker på hur enheten ska fungera, se onlinesupporten på www.nseries.com/support eller den lokala Nokiawebbplatsen www.nokia.com, hjälpprogrammet i enheten eller användarhandboken. Om det inte löser problemet, försök med följande:

- Återställ enheten: stäng av enheten och ta bort batteriet. Efter några sekunder sätter du tillbaka batteriet och slår på enheten.
- Uppdatera programmen i enheten med Nokia Software Updater. Se www.nokia.com/ softwareupdate eller den lokala Nokiawebbplatsen.
- Återställ fabriksinställningarna enligt beskrivning i användarhandboken. Dina dokument och filer tas inte bort vid återställningen.

Om problemet fortfarande inte är löst, kontakta Nokia för reparationsalternativ. Se www.nokia.com/repair. Innan du skickar enheten för reparation ska du alltid säkerhetskopiera eller skriva av uppgifterna i enheten.

#### Online

Se www.nseries.com/support eller Nokias lokala webbplats efter den senaste handboken, vtterligare information, hämtning av filer och tjänster i samband med din Nokia-produkt.

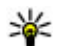

**Tips!** Du kan också nå supportsidorna från webbläsaren i enheten.

#### Hjälp

Hjälpfunktionen tillhandahåller instruktioner när du använder enheten. Om du vill öppna den från ett program väljer du Val > Hjälp.

#### Användarhandbok

I användarhandboken finns mer viktig information om enheten.